# ELAWARE. EXCHANGE

Completing the Consultant Form Updated 5/30/25

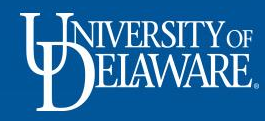

| Table of Contents   |           |  |  |  |  |  |  |  |
|---------------------|-----------|--|--|--|--|--|--|--|
| Section             | Slide #   |  |  |  |  |  |  |  |
| Definitions         | <u>2</u>  |  |  |  |  |  |  |  |
| Overview            | <u>3</u>  |  |  |  |  |  |  |  |
| New Consultant Form | <u>4</u>  |  |  |  |  |  |  |  |
| Cart & Checkout     | <u>23</u> |  |  |  |  |  |  |  |
| Workflow            | <u>32</u> |  |  |  |  |  |  |  |

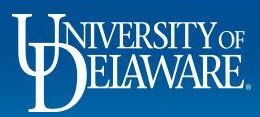

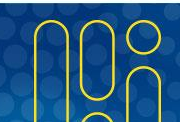

## Definitions

- Consultant any non-University personnel who is engaged by the University for expertise required to fulfill University commitments and objectives for Research, Public Service or Instructional Activities.
- Questionnaire throughout this document and the Consultant Form you will see a questionnaire referenced. This is the Independent Contractor vs Employee
   Disclosure (ICED) questionnaire which is an HR document used to determine if a consultant should be onboarded as a supplier or employee.

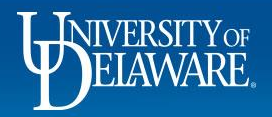

### Overview

- Previously, two processes were required: first the Consultant Disclosure webform for authorize the engagement, then a requisition workflow to engage and pay the consultant.
- With the new Consultant Form, the entire process has been combined into one approval workflow in UDX.
- Departmental approvals will be required based on responses in the form
- Note: Supplier must be active and fully approved in UD Exchange before the form can be completed.

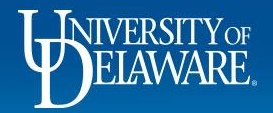

### **New Consultant Form**

4

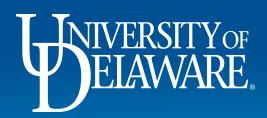

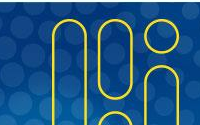

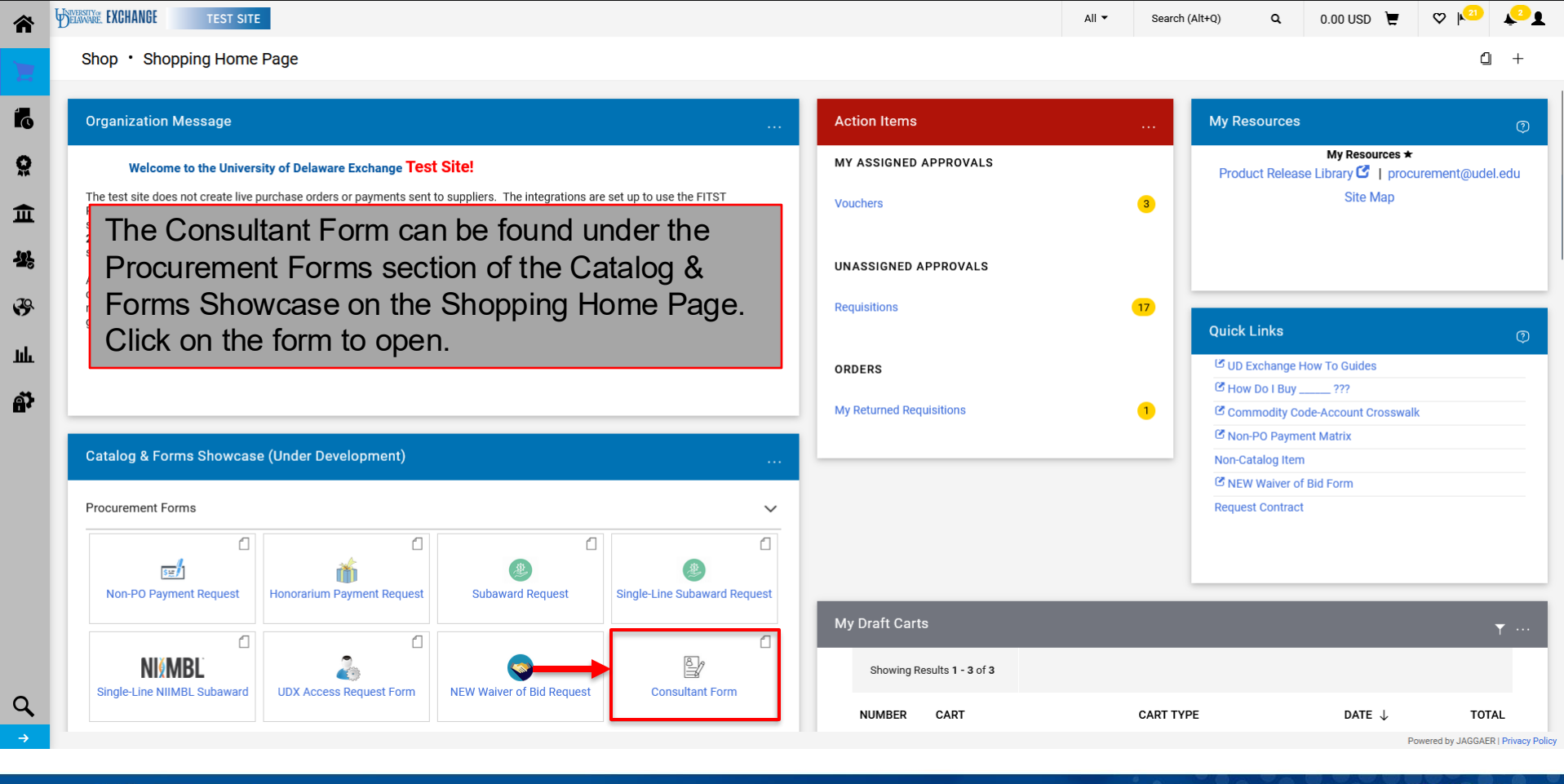

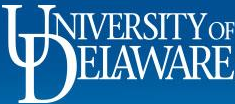

| All 🔻 | Search (Alt+Q) |
|-------|----------------|
|       |                |

0.00 USD 📜 🗢 🔁 🔽

Q

#### Shop Shopping View Forms

TEST SITE

| e Bac | k to S | hopp | ina H | lome |
|-------|--------|------|-------|------|
|       |        |      |       |      |

BELAWARE EXCHANGE

íc

Ö

血

1

39

ш

Ą,

Q

| Consultant Form                              | Instructions ?                                                                                                    |
|----------------------------------------------|----------------------------------------------------------------------------------------------------|
| Form Number 1135007 Purpose Procurement Requ | Complete this form if you need to issue a purchase order to a consultant. This form provides criteria for engaging and paying consultants including independent contractors est who provide professional services to the University in a manner that complies with federal and University regulations. |
| incomplete                                   | Click here for UD's current policy and here for the Research Office communication.                                                                                                    |
| Instructions                                 | Required attachments to this form should include, but are not limited to, the following documents:                                                                                                    |
| Suppliers                                    | Consultant Curriculum Vitae (CV)/Resume                                                                                                    |
| Attachments                                  | <ul> <li>Statement of Work (SOW) – this should be in draft form and Procurement will help facilitate signature</li> <li>If applicable, the Waiver of Bid form is required for all transactions greater than \$10,000 per Uniform Guidance</li> </ul>                                                   |
|                                              | If applicable, independent Contractory & Employee Disclosure ("ICED") Questionnaire. HR requires this form if the proposed consultant needs further review to be                                                                                                    |
| Form Fields                                  | determined an independent contractor. The form will tell you if the questionnaire is needed.                                                                                                    |
| Review and Submit                            | For additional support in completing this form, please refer to the Completing the Consulting Form guide.                                                                                                    |
|                                              | Next >                                                                                                    |
|                                              | The first page is the Instructions page. Please read                                                                                                    |
|                                              | and click <b>Next</b> when ready to move forward.                                                                                                    |

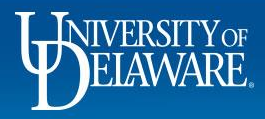

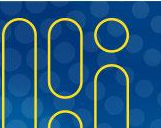

| ĩ  | BELAWARE. EXCHAN                 | IGE TEST                                | SITE  |                     |                 |                             |                 |          | All 🔻        | Search (Alt+Q) | ۹ | 0.00 USD 📜 | ♡ 🔎 | <b>↓</b> |
|----|----------------------------------|-----------------------------------------|-------|---------------------|-----------------|-----------------------------|-----------------|----------|--------------|----------------|---|------------|-----|----------|
| -  | Shop 🕨 Shopping                  | View Forms                              |       |                     |                 |                             |                 |          |              |                |   |            |     |          |
|    | Back to Shoppi                   | ing Home                                |       |                     |                 |                             |                 |          |              |                |   |            |     |          |
|    | Consultant                       | Form                                    |       | Suppliers           |                 |                             |                 | Reques   | st Actions 🔻 | History ?      |   |            |     |          |
| Ş  | Form Number<br>Purpose<br>Status | 1135007<br>Procurement Re<br>Incomplete | quest | Supplier            | Please select a | a fulfillment center below. |                 |          |              |                |   |            |     |          |
| 1  | Instructions                     |                                         |       | Search Registered S | uppliers        |                             |                 |          |              |                |   |            |     |          |
|    | Suppliers                        |                                         | ×     | Supplier            | DCI             |                             |                 |          |              |                |   |            |     |          |
| 6  | Attachments                      |                                         | <     | Zip Code            |                 | Within 5 Miles ~            | -               |          |              |                |   |            |     |          |
| ç. | Form Fields                      |                                         | ×     |                     |                 |                             |                 |          |              | Search         |   |            |     |          |
|    | Review and Su                    | bmit                                    |       |                     |                 | Enter Suppli                | er information. |          |              |                |   |            |     |          |
| և  |                                  |                                         |       |                     |                 | Click Search                | າ.              | Previous | s            | Next >         |   |            |     |          |
| 5  |                                  |                                         |       |                     |                 |                             |                 |          |              |                |   |            |     |          |
|    |                                  |                                         |       |                     |                 |                             |                 |          |              |                |   |            |     |          |
|    |                                  |                                         |       |                     |                 |                             |                 |          |              |                |   |            |     |          |
|    |                                  |                                         |       |                     |                 |                             |                 |          |              |                |   |            |     |          |
|    |                                  |                                         |       |                     |                 |                             |                 |          |              |                |   |            |     |          |
|    |                                  |                                         |       |                     |                 |                             |                 |          |              |                |   |            |     |          |
|    |                                  |                                         |       |                     |                 |                             |                 |          |              |                |   |            |     |          |

Powered by JAGGAER | Privacy Policy

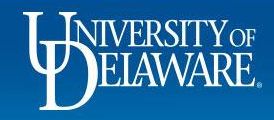

1

í

1

3

3

П

Q

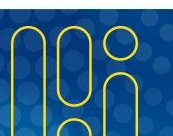

| All 🔻 | Search (Alt+Q) | ۹ | 0.00 USD | 2 | ♡ 🔎 | <u>_</u> |
|-------|----------------|---|----------|---|-----|----------|
|       |                |   |          | - |     | -        |

Shop 
Shopping 
View Forms

TEST SITE

#### Back to Shopping Home A state of the state of the state of

BELAWARE. EXCHANGE

俞

í d

Ö

血

4

39

ш

٩,

| Consultan                        | t Form                                       | Suppliers                                    |                                                                                    |                         |                                                                                              | Request Actions 👻   History   ? |
|----------------------------------|----------------------------------------------|----------------------------------------------|------------------------------------------------------------------------------------|-------------------------|----------------------------------------------------------------------------------------------|---------------------------------|
| Form Number<br>Purpose<br>Status | 1135007<br>Procurement Request<br>Incomplete | Supplier                                     | DCI CONSULTING GROUP INC<br>MAIN: 1920 I STREET NW, WA<br>20006-2114 United States | SHINGTON, District of ( | Columbia                                                                                     |                                 |
| Instructions                     |                                              |                                              |                                                                                    |                         |                                                                                              |                                 |
| Suppliers                        | ✓                                            | Search Registered Supp                       | liers                                                                              |                         |                                                                                              |                                 |
| Attachments                      | -                                            | Supplier                                     | DCI                                                                                |                         |                                                                                              |                                 |
| Form Fields                      |                                              | Zip Code                                     | Within 5                                                                           | Miles ~                 |                                                                                              |                                 |
| Review and S                     | ubmit                                        |                                              |                                                                                    |                         |                                                                                              | Clear Q Search                  |
|                                  |                                              | Supplier Name                                |                                                                                    | Doing Business As       | Fulfiliment Centers                                                                          | Action                          |
|                                  |                                              | OCI CONSULTING GROUP<br>DCI CONSULTING GROUP | PINC                                                                               |                         | MAIN: (primary)<br>1920 I STREET NW, WASHINGTON, Distri<br>Columbia 20006-2114 United States | Selected                        |
|                                  |                                              |                                              | Select the<br>the supplie<br>Click <b>Next</b>                                     | correct fi<br>er.       | ulfillment center for                                                                        | Preview Next >                  |

8

٩

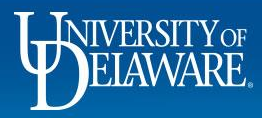

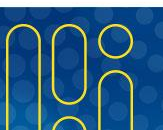

| î      | BELAWARE. EXCHANG                      | E TEST S                                   | SITE |                      |                 |     |                |      |      |       |       |      |         |      |      | All 🔻        | s      | earch (Alt+Q) | ۹ | 0. | .00 USD | = | ♡ 🔎 | <b>₹</b> •1 |
|--------|----------------------------------------|--------------------------------------------|------|----------------------|-----------------|-----|----------------|------|------|-------|-------|------|---------|------|------|--------------|--------|---------------|---|----|---------|---|-----|-------------|
|        | Shop > Shopping )                      | View Forms                                 |      |                      |                 |     |                |      |      |       |       |      |         |      |      |              |        |               |   |    |         |   |     |             |
|        | Back to Shoppin                        | ig Home                                    |      |                      |                 |     |                |      |      |       |       |      |         |      |      |              |        |               |   |    |         |   |     |             |
|        | Consultant I                           | Form                                       |      | Attachments          |                 |     |                |      |      |       |       |      |         |      | Requ | uest Actions | Histor | y   ?         |   |    |         |   |     |             |
| D<br>D | Form Number 1<br>Purpose F<br>Status I | 1 1 35007<br>Procurement Requ<br>ncomplete | uest | Please add your atta | achments below. |     |                |      |      |       |       |      |         |      |      |              |        |               |   |    |         |   |     |             |
| ħ      | Instructions                           |                                            |      |                      |                 |     |                |      |      |       |       |      |         |      |      |              |        |               |   |    |         |   |     |             |
|        | Suppliers                              |                                            | <    |                      | Click           | Add | <b>d Att</b> a | tach | nmer | nt to | attac | h pe | ertine  | nt d | locu | Imen         | ts.    |               |   |    |         |   |     |             |
| Ŀ,     | Attachments                            |                                            | ✓    |                      |                 |     |                |      |      |       |       |      |         |      |      |              |        |               |   |    |         |   |     |             |
| 9      | Form Fields                            |                                            |      |                      |                 |     |                |      |      |       |       |      |         |      |      |              |        |               |   |    |         |   |     |             |
|        | Review and Sub                         | omit                                       |      |                      |                 |     |                |      |      |       |       |      |         |      |      |              |        |               |   |    |         |   |     |             |
| ш      |                                        |                                            |      |                      |                 |     |                |      |      |       |       |      | Previou | IS   | Save | Progress     | Next   | >             |   |    |         |   |     |             |

a,

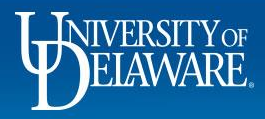

| ĩ        | HERRITY EXCHANGE TEST SITE                                   |                                    |              |                         |                    | All 👻           | Search (Alt+Q) | Q | 90,250.00 USD 📜 | ♥ 🔎 | <b>1</b> |
|----------|--------------------------------------------------------------|------------------------------------|--------------|-------------------------|--------------------|-----------------|----------------|---|-----------------|-----|----------|
|          | Shop > Shopping > View Forms                                 |                                    |              |                         |                    |                 |                |   |                 |     |          |
|          | c Back to Shopping Home                                      |                                    |              |                         |                    |                 |                |   |                 |     |          |
| -        | Consultant Form                                              | Attachments                        |              |                         |                    | Request Actions | ➡ History ?    |   |                 |     |          |
| 2        | Form Number1135007PurposeProcurement RequestStatusIncomplete | Please add your attachments below. |              |                         |                    |                 |                |   |                 |     |          |
|          | Instructions                                                 |                                    |              |                         |                    |                 |                |   |                 |     |          |
|          | Suppliers 🖌                                                  |                                    |              |                         |                    |                 |                |   |                 |     |          |
| 10       | Attachments 🗸                                                |                                    |              |                         |                    |                 |                |   |                 |     |          |
| 9        | Form Fields                                                  |                                    | Add Attach   | mont                    | ×                  |                 |                |   |                 |     |          |
|          | Review and Submit                                            |                                    |              | ment                    |                    |                 |                |   |                 |     |          |
| և        |                                                              |                                    | Attachment * | No File Attached Upload |                    | Save Progress   | Next >         |   |                 |     |          |
| <b>}</b> |                                                              |                                    |              |                         |                    |                 |                |   |                 |     |          |
|          |                                                              |                                    | * Required   |                         | Save Changes Close |                 |                |   |                 |     |          |
|          |                                                              |                                    |              |                         |                    |                 |                |   |                 |     |          |
|          |                                                              |                                    | Click U      | pload to attac          | ch each item.      |                 |                |   |                 |     |          |

Ę

R

Г

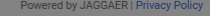

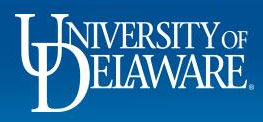

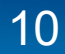

| All 🔻 | Search (Alt+Q) | Q | 90,250.00 USD | 1 | ♥ I <sup>21</sup> |  |
|-------|----------------|---|---------------|---|-------------------|--|
|-------|----------------|---|---------------|---|-------------------|--|

Shop > Shopping > View Forms

#### c Back to Shopping Home

| Consultant Form                                                         | Attachments Request Action                                                                                                 | s 🖵   History   ? |
|-------------------------------------------------------------------------|----------------------------------------------------------------------------------------------------|-------------------|
| Form Number 1135007<br>Purpose Procurement Request<br>Status Incomplete | Please add your attachments below.                                                                                         |                   |
|                                                                         |                                                                                                    |                   |
| Suppliers 🖌                                                             |                                                                                                    |                   |
| Attachments 🗸                                                           |                                                                                                    |                   |
| Form Fields 🗸                                                           | Upload                                                                                                    |                   |
|                                                                         | Title *     Cv       File *     Browse PJ_CV.docx       Maximum upload file size: 25.0 MB       *       * Required   Close | Next >            |
|                                                                         | Attach the file and provide a Title.<br>Click <b>Save Changes</b> .                                                        |                   |
|                                                                         |                                                                                                    |                   |

11

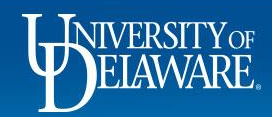

| ł      | HEANWARE EXCHANGE TEST SITE                                  |                                    |                              | All 👻           | Search (Alt+Q) | Q | 90,250.00 USD | = ♡ № |  |
|--------|--------------------------------------------------------------|------------------------------------|------------------------------|-----------------|----------------|---|---------------|-------|--|
|        | Shop > Shopping > View Forms                                 |                                    |                              |                 |                |   |               |       |  |
|        | K Back to Shopping Home                                      |                                    |                              |                 |                |   |               |       |  |
| Į      | Consultant Form                                              | Attachments                        |                              | Request Actions | History ?      |   |               |       |  |
|        | Form Number1135007PurposeProcurement RequestStatusIncomplete | Please add your attachments below. |                              |                 |                |   |               |       |  |
| t      | Instructions                                                 |                                    |                              |                 |                |   |               |       |  |
|        | Suppliers 🖌                                                  |                                    |                              |                 |                |   |               |       |  |
| 5      | Attachments 🗸                                                |                                    |                              |                 |                |   |               |       |  |
| }<br>∎ | Form Fields                                                  |                                    | Add Attachment ×             | Save Progress   | Next >         |   |               |       |  |
|        |                                                              |                                    | *Required Save Changes Close |                 |                |   |               |       |  |
|        |                                                              |                                    | Click Save Changes again.    |                 |                |   |               |       |  |

Q

6

1

3

3

JI.

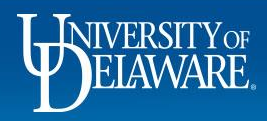

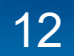

| 龠        | DELAWARE EXCHANGE TEST SITE                                             |                                     | All 🔻             | Search (Alt+Q) | ٩ | 90,250.00 USD | Æ | ♡ 🔎 | <b>↓</b> |
|----------|-------------------------------------------------------------------------|-------------------------------------|-------------------|----------------|---|---------------|---|-----|----------|
|          | Shop      Shopping      View Forms                                      |                                     |                   |                |   |               |   |     |          |
|          | e Back to Shopping Home                                                 |                                     |                   |                |   |               |   |     |          |
|          | Consultant Form                                                         | Attachments                         | Request Actions 🔻 | History ?      |   |               |   |     |          |
| 0        | Form Number 1135007<br>Purpose Procurement Request<br>Status Incomplete | # Attachment                        |                   |                |   |               |   |     |          |
| ش        | Instructions                                                            | 1 <b>±</b> cv                       |                   | Edit 💌         |   |               |   |     |          |
|          | Suppliers 🗸                                                             | Add Attachment                      |                   |                |   |               |   |     |          |
| <b>.</b> | Attachments 🗸                                                           |                                     |                   |                |   |               |   |     |          |
| .20      | Form Fields 🗸                                                           |                                     |                   |                |   |               |   |     |          |
| Ш        | Review and Submit                                                       | Repeat as needed for all documents. | Save Progress     | Next >         |   | -             |   |     |          |
| ă,       |                                                                         | Chick Hort Innoned.                 |                   |                |   |               |   |     |          |

q

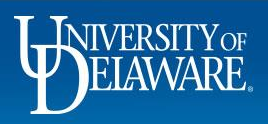

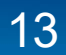

| Shop | ×. | Shopping | View Form | าร |
|------|----|----------|-----------|----|
| anop |    | Shopping | view Forn | 13 |

TEST SITE

#### c Back to Shopping Home

**A** 

í o

õ

血

-32

39

ш

á,

Q

| Consultant                       | Form                                         | Form Fields - Consultant Disclosure Questionnaire                                                      | Questions on the Form Fields tab are                                                     |
|----------------------------------|----------------------------------------------|----------------------------------------------------------------------------------------------------|------------------------------------------------------------------------------------------|
| Form Number<br>Purpose<br>Status | 1135007<br>Procurement Request<br>Incomplete | ✓ On This Page<br>CONSULTANT QUALIFICATIONS (5)                                                        | organized by content. Additional                                                         |
| Instructions<br>Suppliers        | -                                            | EMPLOYMENT RELATIONSHIP (18)<br>SCOPE AND FUNDING QUESTIONS (2)                                        | based on responses provided to each                                                      |
| Attachments                      | •                                            | ✓ CONSULTANT QUALIFICATIONS                                                                            | question.                                                                                |
| Form Fields                      | A                                            | Why is the expertise of the consultant needed and cannot be met by the utilizatio with the University? | I of a regular oniversity employee within the context of his of her employment agreement |
| Review and Su                    | ubmit                                        |                                                                                                    |                                                                                          |

|                          |                                 |                                | //                        |                              |            |
|--------------------------|---------------------------------|--------------------------------|---------------------------|------------------------------|------------|
| 2000 characters remain   | ng                              |                                |                           |                              |            |
|                          |                                 |                                |                           |                              |            |
| Have you attached a curr | nt CV? * Q                      |                                |                           |                              |            |
| 🔿 Yes 🔷 No               |                                 |                                |                           |                              |            |
|                          |                                 |                                |                           |                              |            |
|                          |                                 |                                |                           |                              |            |
| and a second second      | e been used to secure the most  | t qualified personnel availabl | e, considering the nature | and extent of expertise requ | iired? * Q |
| What selection process h | as been used to secure the mos  |                                |                           |                              |            |
| What selection process h | is been used to secure the mos  |                                |                           |                              |            |
| What selection process h | is been used to secure the most |                                |                           |                              |            |

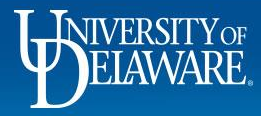

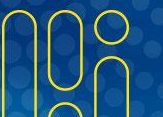

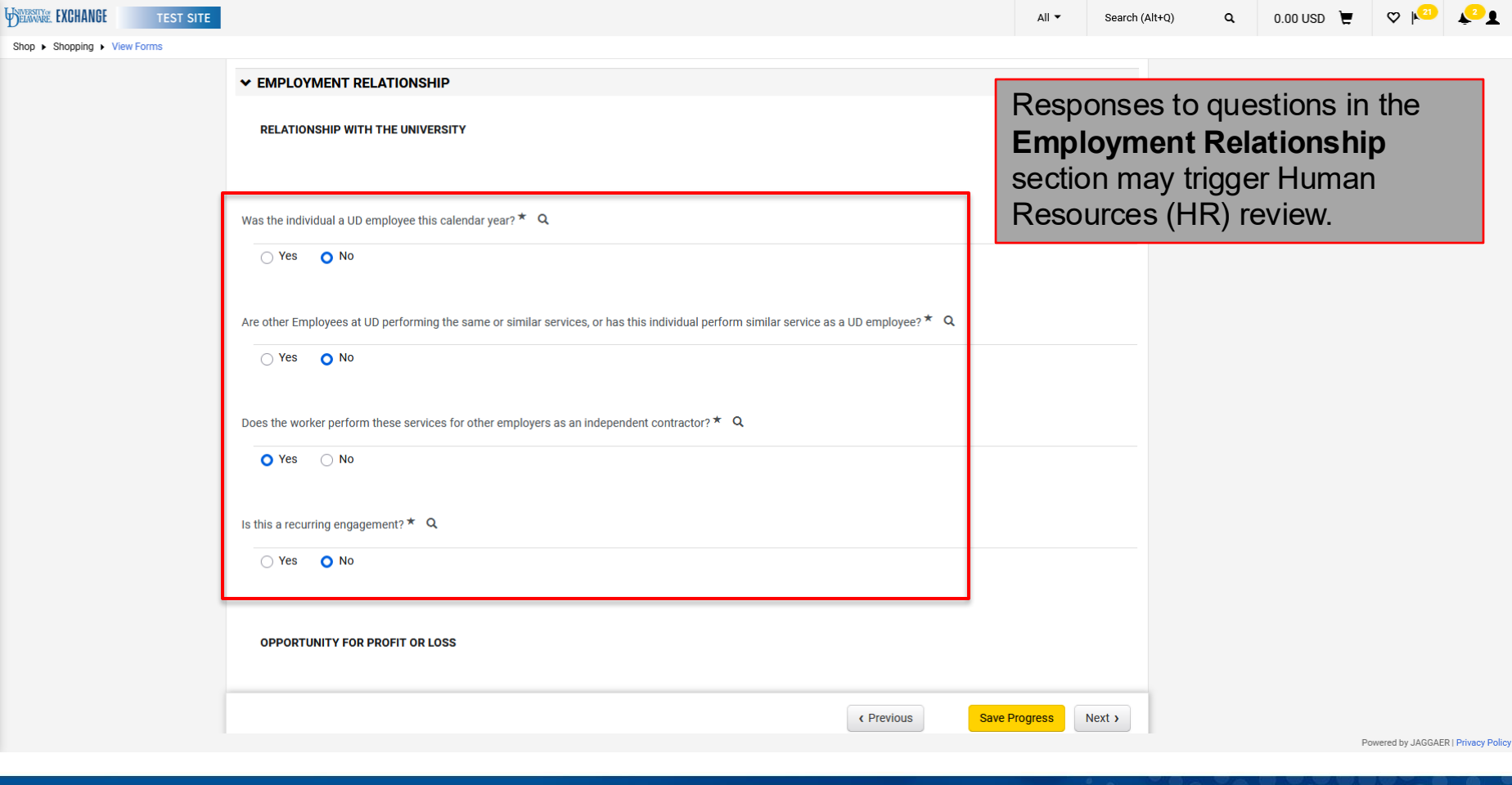

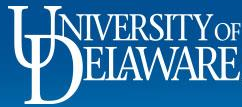

谷

10

õ

血

39

шь

A7

Q

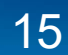

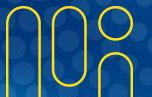

| <b>^</b>    | BELAWARE. EXCHANGE       | TEST SITE |                                                                                                    |                                    | All 🔻             | Search (Alt+Q)         | م              | 0.00 USD 凄             | ♡ №               | <b>↓</b> 21       |
|-------------|--------------------------|-----------|----------------------------------------------------------------------------------------------------|------------------------------------|-------------------|------------------------|----------------|------------------------|-------------------|-------------------|
|             | Shop ► Shopping ► View F | Forms     |                                                                                                    |                                    |                   |                        |                |                        |                   |                   |
|             |                          |           | RELATIONSHIP WITH THE UNIVERSITY                                                                                   |                                    |                   |                        |                |                        |                   |                   |
| Í (         |                          |           |                                                                                                    | Recause you apply                  | vered "vec" the   | Questionnaire is re    | nuired to be t | filled out and attache |                   |                   |
| õ           |                          |           | Was the individual a UD employee this calendar year? * Q                                                           | because you and                    | vereu yes, uie    | Questionnane is re     | uned to be i   |                        | u.                |                   |
| Î           |                          |           | O Yes ○ No                                                                                                    | Because you answ                   | vered "yes", the  | Questionnaire is re    | quired to be f | filled out and attache | d.                |                   |
| <b>1</b> 2} |                          |           | If yes, explain any unusual circumstances why this person should be hired as a consultant. $\star$ Q               | If the "Questionnaire i            | s required" is sh | nowing, please fill ou | t and attach   | the ICED Questionna    | ire here. Q       |                   |
| <b>3</b> 9  |                          |           |                                                                                                    | LICED Question<br>No File Attached | Upload            |                        |                |                        |                   |                   |
| հր          |                          |           | 2000 characters remaining                                                                                          |                                    |                   |                        |                |                        |                   |                   |
| <b>Å</b>    |                          |           |                                                                                                    |                                    |                   |                        |                |                        |                   |                   |
|             |                          |           | Are other Employees at UD performing the same or similar services, or has this individual perform sin O Yes No ICE | e responses pi<br>ED Questionna    | rovide<br>aire mu | d will de<br>ust be a  | eterm<br>ttach | ine whe<br>ed. The     | ther th           | ne<br>v           |
|             |                          |           | If yes, explain any unusual circumstances why this person should be hired as a consultant. * Q                     | more than one estionnaire.         | e warn            | ing to a               | ttach          | the                    |                   | ,                 |
|             |                          |           | 2000 characters remaining                                                                                          |                                    |                   |                        |                |                        |                   |                   |
| ٩           |                          |           |                                                                                                    | <pre></pre>                        | Progress          | Next >                 |                |                        |                   |                   |
| →           |                          |           |                                                                                                    |                                    |                   |                        |                |                        | Powered by JAGGAE | ER   Privacy Poli |

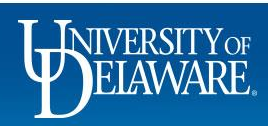

| To property type data     To property type data        To property type data </th <th><b>î</b></th> <th>DELAWARE EXCHANGE TEST SITE</th> <th></th> <th></th> <th>All 👻</th> <th>Search (</th> <th>Alt+Q) Q</th> <th>0.00 USD 🗎</th> <th>♡ 🔎</th> <th><b>₹</b>21</th>                                                                                                    | <b>î</b> | DELAWARE EXCHANGE TEST SITE |                                                                                                    |                                      | All 👻           | Search (        | Alt+Q) Q              | 0.00 USD 🗎            | ♡ 🔎               | <b>₹</b> 21        |
|----------------------------------------------------------------------------------------------------|----------|-----------------------------|----------------------------------------------------------------------------------------------------|--------------------------------------|-----------------|-----------------|-----------------------|-----------------------|-------------------|--------------------|
| <pre> Productive Type Productive Type Producti</pre> |          | Shop  Shopping  View Forms  |                                                                                                    |                                      |                 |                 |                       |                       |                   |                    |
| Be to worker required to perform the services personally? (Answer Yoi If they are aloved to have an assistant or other employee(s) perform the services on their behalt)*<br>                                                                                                    | 6        |                             | OPPORTUNITY FOR PROFIT OR LOSS                                                                                                    |                                      |                 |                 |                       |                       |                   |                    |
| A Construction of the solution of the solution of the                | 5        |                             | Is the worker required to perform the services personally? (Answer 'No' if they are allowed to have an assistant or o<br>Q                           | other employee(s) perform the servic | es on their be  | half.) *        |                       |                       |                   |                    |
| best the worker have a direct interest in or share of any profit or loss of the work accomplished?* Q          Image: Dest the worker have a direct interest in or share of any profit or loss of the work accomplished?* Q         Image: Dest UD provide all supplies, equipment, materials and property for the work being dore?* Q         Image: Dest UD provide all supplies, equipment, materials and property for the work being dore?* Q         Image: Dest UD provide all supplies, equipment, materials and property for the work being dore?* Q         Image: Dest UD provide all supplies, equipment, materials and property for the work being dore?* Q         Image: Dest UD provide all supplies, equipment, materials and property for the work being dore?* Q         Image: Dest UD provide all supplies, equipment, materials and property for the work being dore?* Q         Image: Dest UD provide all supplies, equipment, materials and property for the work being dore?* Q         Image: Dest UD provide all supplies, equipment, materials and property for the work being dore?* Q         Image: Dest UD provide all supplies, equipment, materials and property for the work being dore?* Q         Image: Dest UD provide all supplies, equipment, materials and property for the work being dore?* Q         Image: Dest UD provide all supplies, equipment, materials and property for the work being dore?* Q         Image: Dest UD provide all supplies, equipment, materials and property for the work being dore?* Q         Image: Dest UD provide all supplies, equipment, materials and property for the work being dore of the complex dore of the complex dore of the complex dore of the compl                                                                                                    | ш<br>В   |                             | • Yes O No                                                                                                    |                                      |                 |                 |                       |                       |                   |                    |
| Dees UD provide all supplies, equipment, materials and property for the work being done? * Q          Yes       No         If required, the completed questionnaire         Because you answered 'yes', the Questionnaire is required to be filled out and attached.       If required, the prompt shown.         If the 'Questionnaire is required' is showing, please fill out and attached.       If the 'Questionnaire is required' is showing, please fill out and attached the ICED Questionnaire here. Q       If so nolly uploaded in the Attachments tab.         I ICED Questionnaire       No       It is only uploaded in the Attachments tab.         I COPE AND FUNDING QUESTIONS       If requires is nowing.       It is only uploaded in the Attachments tab.                                                                                                    | <b>9</b> |                             | Does the worker have a direct interest in or share of any profit or loss of the work accomplished? * Q                                               |                                      |                 |                 |                       |                       |                   |                    |
| Yes No If required, the completed questionnaire must be uploaded at the prompt shown. The form will not be able to be submitted if it is only uploaded in the Attachments tab. Scope AND FUNDING QUESTIONS If revious Sve Progres (Not)                                                                                                    | а<br>Т   |                             | Does UD provide all supplies, equipment, materials and property for the work being done? * Q                                                         |                                      |                 |                 |                       |                       |                   |                    |
| Because you answered "yes", the Questionnaire is required to be filled out and attached.<br>If the "Questionnaire is required" is showing, please fill out and attach the ICED Questionnaire here. Q<br>Loc D Questionnaire<br>No File Attached Upload<br>C Previous Save Progress Next ><br>Powerd by JAGGAE I Physe Pole                                                                                                    | •        |                             | ○ Yes ○ No                                                                                                    | If require                           | d, the          | e con           | npleted               | question              | naire             |                    |
| <pre>it is only uploaded in the Attachments tab. it is only uploaded in the Attachments tab. it is only upload</pre> |          |                             | Because you answered "yes", the Questionnaire is required to be filled out and attached.                                                             | The form                             | uploa<br>will r | ded a<br>not be | at the p<br>e able to | rompt sh<br>o be subr | own.<br>nitted    | if                 |
| SCOPE AND FUNDING QUESTIONS                                                                                                    |          |                             | If the "Questionnaire is required" is showing, please fill out and attach the ICED Questionnaire here. Q  LCED Questionnaire No File Attached Upload | it is only                           | uploa           | ded             | in the A              | ttachmer              | its tab           | <b>).</b>          |
|                                                                                                    |          |                             | ✓ SCOPE AND FUNDING QUESTIONS                                                                                                    |                                      |                 |                 |                       |                       |                   |                    |
|                                                                                                    | ג<br>→   |                             |                                                                                                    | Previous     Save P                  | Progress        | Next >          |                       | 1                     | Powered by JAGGAI | ER   Privacy Polic |

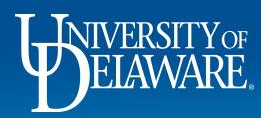

| ELAWARE EXCHA  | ANGE TE          | ST SITE                                            |                                   |                       |               |     |                           | All 👻             | Search (Alt+Q) | ۹      | 1,500.00 USD | ₩ ♥ №         | <sup>120</sup> 🔎   |
|----------------|------------------|----------------------------------------------------|-----------------------------------|-----------------------|---------------|-----|---------------------------|-------------------|----------------|--------|--------------|---------------|--------------------|
| Shop 🕨 Shoppin | ing 🕨 View Forms | Does of provide an supplies                        | equipment, materialo ana prope    |                       | sing done     |     |                           |                   |                |        |              |               | -{[] Log           |
|                |                  | ⊖ Yes ● No                                         |                                   |                       |               |     |                           |                   |                |        |              |               |                    |
| 0              |                  |                                                    |                                   |                       |               |     |                           |                   |                |        |              |               |                    |
| 5              |                  | Because you answered "                             | es", the Questionnaire is require | ed to be filled out a | and attached. | Or  | ice <b>Sco</b>            | pe an             | d Fundiı       | ng is  | answer       | ed,           |                    |
| μ              |                  | ✓ SCOPE AND FUNDING                                | QUESTION                          |                       |               | the | Projec                    | t/Con             | tract Inf      | orma   | ation se     | ction         |                    |
| <b>1</b> 5     |                  | LICED Questionnaire<br>No File Attached Upload     |                                   |                       |               | WII | l appear                  | r. This<br>h (wha | section        | IS YO  | ur requis    | sition        |                    |
| ₽              |                  |                                                    |                                   |                       |               | rec | quisition                 | , PO. a           | and voud       | cher). |              |               |                    |
| հ              |                  | ✓ SCOPE AND FUNDING<br>Have you attached a SOW out | GQUESTION                         | ees? <b>* Q</b>       |               |     | 1                         | ,,                |                | ,      |              |               |                    |
| P              |                  | ● Yes 🔾 No                                         |                                   |                       |               |     |                           |                   |                |        |              |               |                    |
|                |                  | ✓ PROJECT/CONTRAC                                  | INFORMATION                       |                       |               |     |                           |                   |                |        |              |               |                    |
|                |                  | Project/contract Information                       | θ                                 |                       |               |     |                           |                   |                |        |              |               |                    |
|                |                  | Product Description $\star$                        |                                   |                       |               |     |                           |                   |                |        |              |               |                    |
|                |                  |                                                    | 1000 characters remaining         |                       |               |     | le                        |                   |                |        |              |               |                    |
|                |                  | Unit Price ★                                       |                                   | USD                   | Quantity ★    |     | Tot                       | tal 0.            | 00 USD         |        |              |               |                    |
| 2              |                  |                                                    |                                   |                       |               |     | <pre>     Previous </pre> | Save Prog         | ress Next >    |        |              |               |                    |
| <b>→</b>       |                  |                                                    |                                   |                       |               |     |                           |                   |                |        |              | Powered by JA | GGAER   Privacy Po |

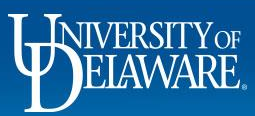

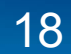

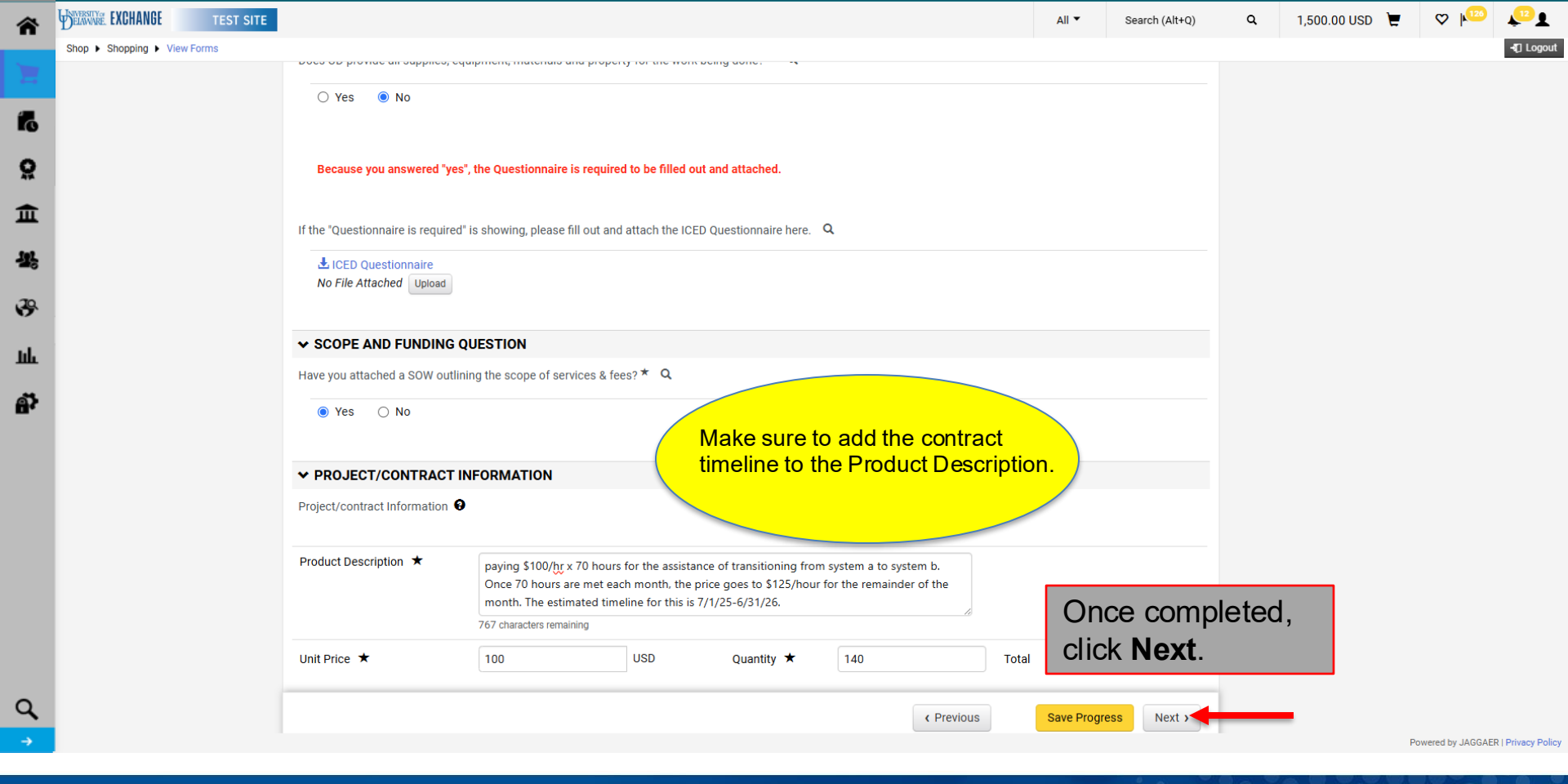

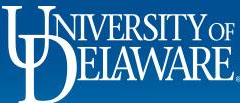

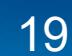

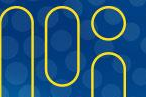

|    | BELAWARE. EXCHA                  | NGE TEST                                   | SITE                               |                                                                      |                                               |                                             |                                                                 |                 |                 | All 🕶                                                                                                  | Search (Alt+Q)                                                                                     | ۹                          | 0.00 USD                    | ! ♡ №           | , <b>*</b> 5         |
|----|----------------------------------|--------------------------------------------|------------------------------------|----------------------------------------------------------------------|-----------------------------------------------|---------------------------------------------|-----------------------------------------------------------------|-----------------|-----------------|----------------------------------------------------------------------------------------------------|----------------------------------------------------------------------------------------------------|----------------------------|-----------------------------|-----------------|----------------------|
| -  | Shop 🕨 Shoppin                   | g 🕨 View Forms                             |                                    |                                                                      |                                               |                                             |                                                                 |                 |                 |                                                                                                    |                                                                                                    |                            |                             |                 |                      |
|    | Back to Shop                     | oing Home                                  |                                    |                                                                      |                                               |                                             |                                                                 |                 |                 |                                                                                                    |                                                                                                    |                            |                             |                 |                      |
| I. | Consultan                        | t Form                                     |                                    | Review and Submit                                                    |                                               |                                             |                                                                 |                 |                 | Request Actions 🔻                                                                                      | History ?                                                                                          |                            |                             |                 |                      |
| 2  | Form Number<br>Purpose<br>Status | 1135007<br>Procurement Red<br>Incomplete   | quest                              | <ul> <li>Required Fields Comple</li> </ul>                           | te                                            |                                             |                                                                 |                 |                 |                                                                                                    |                                                                                                    |                            |                             |                 |                      |
|    | Instructions                     |                                            |                                    | Section                                                              | Pi                                            | ogress                                      |                                                                 |                 |                 |                                                                                                    |                                                                                                    |                            |                             |                 |                      |
| •  | Suppliers                        |                                            |                                    | Suppliers                                                            |                                               | ✓ Re                                        | equired Fields Complete                                         |                 |                 |                                                                                                    |                                                                                                    |                            |                             |                 |                      |
| Ł  | Attachments                      |                                            |                                    | Attachments                                                          |                                               | ✓ Re                                        | equired Fields Complete                                         |                 |                 |                                                                                                    |                                                                                                    |                            |                             |                 |                      |
| 2  | Form Fields                      |                                            |                                    | Form Fields                                                          |                                               | 🖌 Re                                        | equired Fields Complete                                         |                 |                 |                                                                                                    |                                                                                                    |                            |                             |                 |                      |
|    | Review and S                     | ubmit                                      |                                    |                                                                      |                                               |                                             |                                                                 |                 |                 |                                                                                                    |                                                                                                    |                            |                             |                 |                      |
| L  |                                  |                                            |                                    |                                                                      |                                               |                                             |                                                                 | <pre></pre>     | Add to Favorite | S Add and go to C                                                                                      | Cart 🔻                                                                                             |                            |                             |                 |                      |
| \$ |                                  | In this<br>secon<br><b>Save</b><br>If a se | s ex<br>nd li<br><b>to</b><br>ecol | ample, a se<br>ine, click the<br><b>Cart and Ac</b><br>nd line is no | cond line<br>dropdov<br>dd Anoth<br>t needed, | is n<br><b>vn a</b><br>e <b>r</b> .<br>skip | needed. To cro<br><b>arrow</b> and se<br>p to slide <u>24</u> . | eate a<br>elect |                 | Add and go to<br>Save to Cart a<br>Add to Cart an<br>Add to Draft O<br>Add to Draft O<br>Add to PO Ref | o Cart<br>and Add Another<br>nd Return<br>art<br>Cart or Pending PR/PO<br>Change Request<br>vision |                            |                             |                 |                      |
| L  |                                  |                                            |                                    |                                                                      |                                               |                                             |                                                                 |                 |                 | A<br>n<br>tr                                                                                           | second lin<br>lecessary f<br>ravel/per di                                                          | ie wou<br>or mul<br>em, et | Ild be<br>tiple rates<br>c. | Powered by JAGG | AER I Privacy Policy |

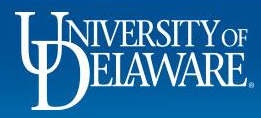

.2

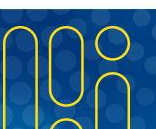

|        | HERRINGE EXCHANGE TEST SITE |                                                     |                                                                                                    |                                               | All 🔻                    | Search (Alt+Q)                       | ۹                       | 14,000.00 USD 凄                             | ♡   <sup>120</sup> | <b>↓</b> 2          |
|--------|-----------------------------|-----------------------------------------------------|----------------------------------------------------------------------------------------------------|-----------------------------------------------|--------------------------|--------------------------------------|-------------------------|---------------------------------------------|--------------------|---------------------|
| -      | Shop  Shopping  View Forms  |                                                     |                                                                                                    |                                               |                          |                                      |                         |                                             |                    | -{] Logout          |
| 5      |                             | O Yes   No                                          | quipment, materialo ana property for the work being a                                                                                                    | uno•                                          |                          |                                      |                         |                                             |                    |                     |
| Ş      |                             | Because you answered "ye                            | es", the Questionnaire is required to be filled out and at                                                                                                    | tached.                                       |                          |                                      |                         |                                             |                    |                     |
| 1      |                             | If the "Questionnaire is require                    | d" is showing, please fill out and attach the ICED Quest                                                                                                    | ionnaire here. Q                              |                          |                                      |                         |                                             |                    |                     |
| 9<br>1 |                             | No File Attached Upload                             |                                                                                                    |                                               |                          |                                      |                         |                                             |                    |                     |
| և      |                             | ✓ SCOPE AND FUNDING<br>Have you attached a SOW out! | QUESTION                                                                                                    |                                               |                          |                                      |                         |                                             |                    |                     |
| \$     |                             | ● Yes ○ No                                          |                                                                                                    |                                               |                          |                                      |                         |                                             |                    |                     |
|        |                             | ✓ PROJECT/CONTRACT Project/contract Information     | INFORMATION                                                                                                    |                                               |                          |                                      |                         |                                             |                    |                     |
|        |                             | Product Description *                               | paying \$100/hr x 70 hours for the assistance of tr<br>Once 70 hours are met each month, the price gor<br>month. The estimated timeline for this is 7/1/25-0<br>767 characters remaining | The second form is<br>and will prefill that f | simp<br>form's<br>rv cha | oly a copy<br>s data. Ec<br>anges to | y of t<br>dit th<br>the | the first for<br>ne fields to<br>second lin | rm<br>'<br>ie.     |                     |
|        |                             | Unit Price ★                                        | 100.00 USD Q                                                                                                    | and click <b>Next</b> .                       | ,                        | <u> </u>                             |                         |                                             | ,                  |                     |
| 2      |                             |                                                     |                                                                                                    | <pre></pre>                                   | Save Prog                | gress Next >                         |                         |                                             | Powered by JAGGA   | ER   Privacy Policy |

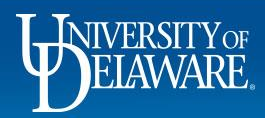

ł

| *        | EXCHANGE TEST SITE                                 |                                              |                                              | All  Search (Alt+Q)         | ۵     | 84,000.00 USD 📜 | ♡ 🔎 🖍 🕹                            |
|----------|----------------------------------------------------|----------------------------------------------|----------------------------------------------|-----------------------------|-------|-----------------|------------------------------------|
|          | Shop  Shopping  View Forms                         |                                              |                                              |                             |       |                 |                                    |
|          | Back to Shopping Home                              |                                              |                                              |                             |       |                 |                                    |
| 6        | Consultant Form                                    | Review and Submit                            | Ri                                           | Request Actions 👻 History 💡 |       |                 |                                    |
| ~        | Form Number 1135007<br>Purpose Procurement Request | <ul> <li>Required Fields Complete</li> </ul> |                                              |                             |       |                 |                                    |
| ň        | Status Incomplete                                  | Section                                      | Progress                                     |                             |       |                 |                                    |
| <u>ش</u> |                                                    | Suppliers                                    | <ul> <li>Required Fields Complete</li> </ul> |                             |       |                 |                                    |
| 191      |                                                    | Attachments                                  | <ul> <li>Required Fields Complete</li> </ul> |                             |       |                 |                                    |
|          | Form Fields                                        | Form Fields                                  | Required Fields Complete                     |                             |       |                 |                                    |
| 0        | Review and Submit                                  |                                              |                                              |                             |       |                 |                                    |
| ш        |                                                    |                                              | < Previous Add                               | Add and go to Cart 🔻        |       |                 |                                    |
| <b>P</b> |                                                    |                                              | Once completed, click Add                    | d and go to                 | Cart. |                 |                                    |
| Q,<br>→  |                                                    |                                              |                                              |                             |       | Pi              | owered by JAGGAER   Privacy Policy |
|          |                                                    |                                              |                                              |                             |       |                 |                                    |
|          | <b>U</b> NIVERSITY OF<br>ELAWARE                   | 1<br>/                                       | 22                                           |                             |       |                 |                                    |

## Cart & Checkout

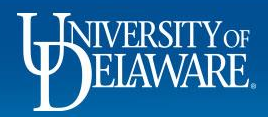

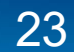

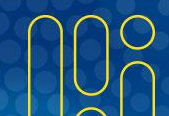

| ñ           | WINNERSITY EXCHANGE TEST SI         | TE                                                      |                           |                  | All  Search (Alt+ | Q) Q 19,000.00 US                                                                  | SD 📜 ♡   <sup>120</sup> ↓ <sup>12</sup> 🛓        |
|-------------|-------------------------------------|---------------------------------------------------------|---------------------------|------------------|-------------------|------------------------------------------------------------------------------------|--------------------------------------------------|
|             | Shopping Cart • Shop                | ping Cart                                               |                           |                  | <                 | Assign can                                                                         | Proceed To Checkout                              |
| 7           | Go to:Non-Catalog Item Service I    | tem/Favorites/Forms/Shop/Trade-In/Quick OrderBrowse:Sup | pliersCategoriesContracts | In cart, click I | Proceed To        | Checkout.                                                                          | →                                                |
| õ           | Simple Advanced                     |                                                         |                           |                  |                   | Details                                                                            | ~                                                |
| Ê           | Search for products, suppliers      | s, forms, part number, etc.                             |                           |                  | Q                 | For<br>Caitlin Taype Nunura                                                        |                                                  |
| <b>11</b> , | Cart Name                           | 2025-05-19 702745236 02                                 |                           |                  |                   | Total (19,000.00 USD)<br>Shipping, Handling, and Tax cha                           | rges are calculated and                          |
| 65<br>111   | Description                         |                                                         |                           |                  |                   | charged by each supplier. The value of the stimation purposes, budget chapprovals. | alues shown here are for<br>ecking, and workflow |
| a)<br>2     | Multi-Invoice/Payment               | $\checkmark$                                            |                           |                  |                   | Total 🖈                                                                            | 19,000.00                                        |
|             | After-The-Fact Purchase             |                                                         |                           |                  |                   |                                                                                    |                                                  |
|             | Waiver of Bid                       |                                                         |                           |                  |                   |                                                                                    |                                                  |
|             | 180 Items                           |                                                         |                           |                  | · ·               |                                                                                    |                                                  |
|             | DCI CONSULTING GROU                 | UP INC • 180 Items • 19,000.00 USD                      |                           |                  | …                 |                                                                                    |                                                  |
| a           | SUPPLIER DETAILS     Contract no va | alue PO Number                                          |                           |                  |                   |                                                                                    |                                                  |
| _→          |                                     |                                                         |                           |                  |                   |                                                                                    | Powered by JAGGAER   Privacy Policy              |

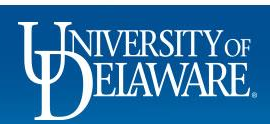

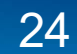

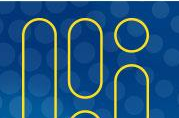

| Summary PO Fleview                                                                                                    | Commenta Attacimenta a mate | n y                                                                                     |                                                                                                    |                                                                                  |
|----------------------------------------------------------------------------------------------------|-----------------------------|-----------------------------------------------------------------------------------------|----------------------------------------------------------------------------------------------------|----------------------------------------------------------------------------------|
| General                                                                                                    | 🖋 ··· Shipping              | 🖋 ··· Billing                                                                           | Summary                                                                                                    | _                                                                                |
| art Name 2025-05-19 702745                                                                                                    | Warnings or                 | rors and omissions will app                                                             | ear in the                                                                                                    |                                                                                  |
| escription no value                                                                                                    | Cummers of                  |                                                                                         | You are unable to proceed until addressed.                                                                                                    |                                                                                  |
| riority Normal                                                                                                    | Summary se                  | ection at checkout. Ensure t                                                            | Nat all Required: Commodity Code (Line 1)                                                                                                    |                                                                                  |
| in in in in it is in the initial in the initial initial initia initial initial initial initial initial initial initial | required and                | suggested fields are comple                                                             | Required: Account Code (Line 1)<br>Required: Commodity Code (Line 2)                                                                                                    |                                                                                  |
| repared by Caitlin Taype Nunur                                                                                                    | including fun               | ding source, commodity, acc                                                             | Count codes, Required: Account Code (Line 2)                                                                                                    |                                                                                  |
| repared for Caitlin Taype Nunur                                                                                                    | and husiness                | iustification                                                                           | Your responses on the form require the<br>Questionnaire to be uploaded in the Em                                                                                                    | e comp<br>nploym                                                                 |
| epartment PROCUREMENT SE                                                                                                    |                             | justilication.                                                                          | Relationship area of the form. Please do                                                                                                    | o so to                                                                          |
|                                                                                                    | (VICES (04730)              | Purchasing UODUT                                                                        | end and submit the requisition.                                                                                                    |                                                                                  |
| d-Hoc Approver Add                                                                                                    |                             | Business Unit UNIVERSIT                                                                 | Y OF DELAWARE Be aware of these issues.                                                                                                    |                                                                                  |
| d-Hoc Approver Add                                                                                                    | (NICLS (04700)              | Purchashig UUDUT<br>Business Unit UNIVERSIT<br>Payment Term X                           | Y OF DELAWARE  Be aware of these issues.  You may review and proceed.                                                                                                    |                                                                                  |
| d-Hoc Approver Add<br>ulti- ✓<br>voice/Payment                                                                                                    |                             | Parchashig OODOT<br>Business Unit UNIVERSIT<br>Payment Term X<br>Override               | Y OF DELAWARE  Be aware of these issues.  You may review and proceed.  The selected Ship to Address is a non-U  ship to a non-UD address please make.                                                                                                    | JD add                                                                           |
| d-Hoc Approver Add<br>Iulti- ✓<br>voice/Payment                                                                                                    |                             | Purchasing OODOT<br>Business Unit UNIVERSIT<br>Payment Term X<br>Override<br>Tax Flag X | Y OF DELAWARE<br>Y OF DELAWARE<br>Be aware of these issues.<br>You may review and proceed.<br>The selected Ship to Address is a non-U<br>ship to a non-UD address, please make is<br>Notes/Business Justification includes ti<br>need (who what where who first                                                                                                    | JD addi<br>sure th<br>the reas                                                   |
| d-Hoc Approver Add<br>Iulti- ✓<br>Ivoice/Payment                                                                                                    |                             | Purchashig OODOT<br>Business Unit UNIVERSIT<br>Payment Term X<br>Override<br>Tax Flag X | Y OF DELAWARE  Be aware of these issues. You may review and proceed.  The selected Ship to Address is a non-UD ship to a non-UD address, please make : Notes/Business Justification includes ti need (who, what, where, when, why) for sent to an non-UD address. Please ident will be returned to campus as the proce                                                                                          | JD add<br>sure th<br>the reas<br>the ite<br>tify if the                          |
| d-Hoc Approver Add<br>Iulti- 🗸<br>Ivoice/Payment                                                                                                    |                             | Purchasing OUDOT<br>Business Unit UNIVERSIT<br>Payment Term X<br>Override<br>Tax Flag X | Y OF DELAWARE  Be aware of these issues. You may review and proceed.  The selected Ship to Address is a non-U ship to a non-UD address, please make i Notes/Business Justification includes ti need (who, what, where, when, why) for sent to an non-UD address. Please ident will be returned to campus as the prope necessary for audit purposes and, if shi Delaware, tax purposes.                          | JD add<br>sure th<br>the rea<br>r the ite<br>tify if th<br>erty of th<br>ipped o |
| d-Hoc Approver Add<br>ulti-  voice/Payment  ternal Fields D Internal Fields                                                                                                    |                             | Purchasing OUDOT<br>Business Unit UNIVERSIT<br>Payment Term X<br>Override<br>Tax Flag X | Y OF DELAWARE   Be aware of these issues.  You may review and proceed.  The selected Ship to Address is a non-U ship to a non-UD address, please make i Notes/Business Justification includes ti need (who, what, where, when, why) for sent to an non-UD address. Please ident will be returned to campus as the prope necessary for audit purposes and, if shi Delaware, tax purposes.  Total (19,000.00 USD) | JD add<br>sure the<br>the rea<br>the ite<br>tify if t<br>erty of<br>ipped o      |

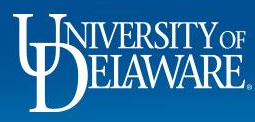

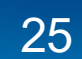

| commany rorneview comments          | Attacimente nistory               |                                            |                                                                                                    |                                 |
|-------------------------------------|-----------------------------------|--------------------------------------------|----------------------------------------------------------------------------------------------------|---------------------------------|
| General                             | 💉 · Shipping                      | 🖋 ··· Billing                              | Summary                                                                                                    |                                 |
| Cart Name 2025-05-19 702745236 02   | Ship To                           | Bill To                                    | S Correct these issues.                                                                                                    |                                 |
| Description no value                | Shipping address <b>*1-TIME</b>   | Accounts Payable                           | You are unable to proceed until addressed.                                                                                                    |                                 |
| Priority Normal                     |                                   | 222 South Chapel Street<br>Newark DE 10716 | Your responses on the form require the or<br>Questionnaire to be uploaded in the Emp                                                                                               | complet                         |
| Prepared by Caitlin Taype Nunura    | Attn: Sam Shopper                 | United States                              | error and submit the requisition.                                                                                                    | SO TO C                         |
| Prepared for Caitlin Taype Nunura   | If the consultant                 | will receive multiple paym                 | Tents per A Be aware of these issues.<br>You may review and proceed.                                                                                                    |                                 |
| Department PROCUREMENT SERVICES (04 | <sup>750)</sup> line, check the M | Iulti-Invoice/Payment box                  | so that the The selected Ship to Address is a non-U                                                                                                    | ) addre                         |
| Ad-Hoc Approver Add                 | PO is set up as a                 | an amount based (blanket                   | t). ship to a non-UD address, please make s<br>Notes/Business Justification includes th                                                                                            | ure the<br>le reaso             |
| Multi-                              | To do so, click th                | e Pencil for the General                   | section.                                                                                                    | he item<br>ify if the           |
| invoice/Pavinent                    |                                   | Tax Flag X                                 | necessary for aufit purposes and, if ship<br>Delaware, tax purposes.                                                                                                    | ped out                         |
|                                     |                                   |                                            |                                                                                                    |                                 |
|                                     |                                   |                                            | Total (19,000.00 USD)                                                                                                    |                                 |
| Internal Fields                     |                                   |                                            | Total (19,000.00 USD) <ul> <li></li></ul>                                                                                                    | ulated a                        |
| Internal Fields                     |                                   |                                            | Total (19,000.00 USD)      Shipping, Handling, and Tax charges are calc<br>charged by each supplier. The values shown<br>estimation purposes, budget checking, and w<br>approvals. | ulated a<br>nere are<br>orkflow |

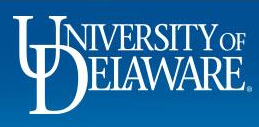

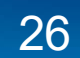

| equisition • 4           | 1289660                      |                                         | Edit General          |                                       | ×     |            | 💿 🖶 🕐 ··· Assign Cart                                                                                                    | Place                                       |
|--------------------------|------------------------------|-----------------------------------------|-----------------------|---------------------------------------|-------|------------|----------------------------------------------------------------------------------------------------|---------------------------------------------|
| Summary                  | PO Preview Comments Attachme | ents 2 History                          | General               |                                       |       |            |                                                                                                    |                                             |
| General                  | ø                            | Shipping                                | Cart Name ★           | 2025-05-19 Consultant Form            |       | <i>₽</i> ∨ | Summary                                                                                                    |                                             |
| Cart Name                | 2025-05-19 702745236 02      | Ship To                                 | Description           | DCI System Transition Consultant Form |       |            | Draft Correct these issues.                                                                                                    | -                                           |
| Description              | no value                     | Shipping address STC                    | Priority              | Normal                                |       |            | You are unable to proceed until addressed.                                                                                                    |                                             |
| Priority                 | Normal                       | UNIVERSITY OF DELAWARE                  | E                     |                                       |       |            | Your responses on the form require the comp<br>Questionnaire to be uploaded in the Employm<br>area of the form. Please do so to clear this err | leted ICED<br>ent Relation:<br>ror and subm |
| repared by               | Caitlin Taype Nunura         | Attn: Caitlin Taype Nunura<br>Room: 123 | Prepared by           | Caitlin Taype Nunura                  |       |            | the requisition.                                                                                                    |                                             |
| repared for              | Caitlin Taype Nunura         | 100 Discovery Blvd<br>STAR TOWER        | Prepared for          | DPS, Dottie                           | Q     |            | Total (19,000.00 USD)<br>Shipping, Handling, and Tax charges are calculated                                                                    | d and charge                                |
| epartment                | PROCUREMENT SERVICES (04750) | Newark, DE 19713<br>United States       | Department            | PLANT & SOIL SCIENCE (02170)          |       |            | each supplier. The values shown here are for estim<br>budget checking, and workflow approvals.                                                 | ation purpo                                 |
| d-Hoc Approver           | Add                          |                                         | Multi-Invoice/Payment |                                       | LAVVA | ANE        | Subtotal                                                                                                    | 19,00                                       |
| Multi-<br>nvoice/Payment | $\checkmark$                 |                                         |                       |                                       |       |            |                                                                                                    | 19,00                                       |
|                          |                              |                                         | ★ Required fields     | Save                                  | lose  |            | What's next for my order?                                                                                                    |                                             |
| nternal Fields           |                              |                                         | A                     |                                       |       | <b>∧</b> ∨ | Next Step COA Approver                                                                                                    |                                             |
|                          |                              |                                         |                       |                                       |       |            | Approvers Drag, Amy<br>Procurement Help                                                                                                    |                                             |
| Builder Process In       | stance                       | no value                                |                       |                                       |       | 1          | Workflow                                                                                                    |                                             |
| After-The-Fact Purc      | hase                         | × (                                     | Click the N           | lulti-Invoice/Pay                     | ment  | box.       | Show skipped steps                                                                                                    |                                             |
| Fechnology Reques        | it #                         | no value                                | Click Save            |                                       |       |            | Draft                                                                                                    |                                             |
|                          |                              |                                         |                       |                                       |       |            | Active<br>Caitlin Taype Nunura                                                                                                    |                                             |

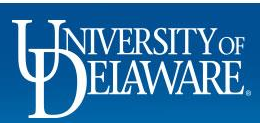

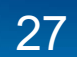

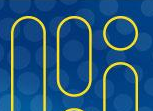

| Summary                             | PO Preview Comments Attachmen                                           | ts 2 History                                                                           |           |                                                                                                    |                                 |            |                                                                                                    |                                                                            |
|-------------------------------------|-------------------------------------------------------------------------|----------------------------------------------------------------------------------------|-----------|----------------------------------------------------------------------------------------------------|---------------------------------|------------|----------------------------------------------------------------------------------------------------|----------------------------------------------------------------------------|
| General                             | ø                                                                       | Shipping                                                                               | <b>\$</b> | Billing                                                                                             |                                 |            | Summary                                                                                                    |                                                                            |
| Cart Name                           | 2025-05-19 Consultant Form                                              | Ship To                                                                                |           | Bill To                                                                                             |                                 |            | Scorrect these issues.                                                                                                    |                                                                            |
| escription<br>riority<br>repared by | DCI System Transition Consultant Form<br>Normal<br>Caitlin Taype Nunura | Shipping address STC10<br>code<br>UNIVERSITY OF DELAWARE<br>Attn: Caitlin Taype Nunura |           | Accounts Payable<br>accountspayable@ut<br>222 South Chapel Str<br>Newark, DE 19716<br>United States | lel.edu<br>eet                  |            | You are unable to proceed until address<br>Your responses on the form require t<br>Questionnaire to be uploaded in the I<br>area of the form. Please do so to cle-<br>the requisition. | ed.<br>he completed ICED<br>Employment Relation:<br>ar this error and subm |
| Prepared for                        | Dottie DPS                                                              | Room: 123<br>100 Discovery Blvd<br>STAR TOWER                                          |           | Billing Options                                                                                     |                                 |            | Total (19,000.00 USD)                                                                                                    | alculated and charge                                                       |
| epartment                           | PLANT & SOIL SCIENCE (02170)                                            | Newark, DE 19713<br>United States                                                      |           | Purchasing Business<br>Unit                                                                         | UOD01<br>UNIVERSITY OF DELAWARE |            | each supplier. The values shown here are<br>budget checking, and workflow approvals                                                                                                    | for estimation purpos                                                      |
| /ulti-<br>nvoice/Payment            | ~                                                                       |                                                                                        |           | Payment Term<br>Override                                                                            | ×                               |            | Subtotal                                                                                                    | 19,00<br><b>19,00</b>                                                      |
|                                     |                                                                         |                                                                                        |           | Tax Flag                                                                                            | ×                               |            | What's next for my order?                                                                                                    |                                                                            |
| nternal Fields                      |                                                                         |                                                                                        |           |                                                                                                    |                                 | <b>/</b> / | Approvers Drag, Amy                                                                                                    |                                                                            |
|                                     | mark should now b                                                       | e visible                                                                              |           |                                                                                                    |                                 |            | Procurement He                                                                                                    | P                                                                          |
|                                     | wulu-invoice/Payi                                                       |                                                                                        |           |                                                                                                    |                                 |            | Show skipped steps                                                                                                    |                                                                            |
| echnology Reques                    | st #                                                                    | no value                                                                               |           |                                                                                                    |                                 |            | O Draft<br>Active                                                                                                    |                                                                            |
| Technology Reques                   | st #                                                                    | no value                                                                               |           |                                                                                                    |                                 |            | Active                                                                                                    |                                                                            |

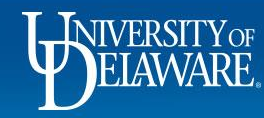

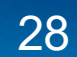

| General                   |                                                                      |                                     | <b>∢</b> ∨        | Summary                                                                                                    |                                                              |
|---------------------------|----------------------------------------------------------------------|-------------------------------------|-------------------|----------------------------------------------------------------------------------------------------|--------------------------------------------------------------|
| Cart Name                 | Because you answered "yes", the Questionnaire is required 1          | to be filled out and attached.      |                   | S Correct these issues.                                                                                        |                                                              |
| Description               |                                                                      |                                     |                   | You are unable to proceed until addr                                                                           | ressed.                                                      |
| Priority                  | If the "Questionnaire is required" is showing, please fill out and a | ittach the ICED Questionnaire here. |                   | Due to answering "yes" on some o<br>Questionnaire is required to be fill<br>Please go back and attach it to "t | of the questions,<br>led out and attack<br>f the "Questionna |
| Dropared by               |                                                                      |                                     |                   | required" is showing, please fill ou<br>Questionnaire here."                                                   | ut and attach the                                            |
|                           | No File Attached Upload                                              |                                     |                   | Total (90,250.00 USD)                                                                                          |                                                              |
| Prepared for              |                                                                      |                                     |                   | Shipping, Handling, and Tax charges a                                                                          | re calculated and                                            |
| Department                |                                                                      | RSITY                               | ( OF DELAWARE     | estimation purposes, budget checking                                                                           | , and workflow                                               |
| Ad-Hoc Approver           | łdd                                                                  |                                     |                   |                                                                                                    | 90.4                                                         |
| Multi-Invoice/<br>Payment | ×                                                                    | As indicated in slide 18,           | you will be unab  | le to submit                                                                                                   | 90,2                                                         |
|                           |                                                                      | the requisition until the I         | CED form is uplo  | baded to the                                                                                                   |                                                              |
| Internal Fields           |                                                                      | required section If you s           | ee this error nle | ase return                                                                                                    |                                                              |
|                           |                                                                      |                                     | ce una choi, pre  |                                                                                                    |                                                              |
|                           |                                                                      |                                     | ce uno crior, pre |                                                                                                    |                                                              |

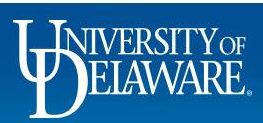

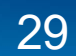

| Requisition • 4289660                           |                                                                                                    |                                                                                                    |
|-------------------------------------------------|----------------------------------------------------------------------------------------------------|----------------------------------------------------------------------------------------------------|
| Summary PO Preview Comments                     | Attachments 2 History                                                                                                    |                                                                                                    |
| Concert                                         | A Objector A Dillor                                                                                                    | 🗸 Summary                                                                                                    |
| Because you answered "yes", the Quest           | tionnaire is required to be filled out and attached.                                                                                                    | Draft                                                                                                    |
|                                                 |                                                                                                    | Total (19,000.00 USD)                                                                                                    |
| If the "Questionnaire is required" is showing   | g, please fill out and attach the ICED Questionnaire here. $$ Q                                                                                                    | Shipping, Handling, and Tax charges are calculated and charge<br>each supplier. The values shown here are for estimation purpo<br>budget checking, and workflow approvals. |
|                                                 |                                                                                                    | Subtotal 19,0                                                                                                    |
| ± Iced Upload ▼                                 |                                                                                                    | 19,0                                                                                                    |
|                                                 |                                                                                                    | What's pext for my order?                                                                                                    |
|                                                 |                                                                                                    | Next Step COA Approver                                                                                                    |
|                                                 | Yerevious     Save Progress     Next >     Next >     Next | Approvers Drag, Amy                                                                                                    |
| Multi- 🗸<br>Invoice/Payment                     | Override                                                                                                    | Frocurement help                                                                                                    |
|                                                 | Once the completed questionnaire has been                                                                                                    | /orkflow                                                                                                    |
|                                                 | unloaded where required the checkout validation                                                                                                    | Show skipped steps                                                                                                    |
| Internal Fields                                 | aproduced where required the checkedt validation                                                                                                    | Draft                                                                                                    |
| UD Internal Fields                              | error will automatically clear. Click Flace Of der.                                                                                                    | Active<br>Caitlin Taype Nunura                                                                                                    |
| eBuilder Process Instance                       | no value                                                                                                    | On behalf of: Dottie DPS                                                                                                    |
|                                                 | ×                                                                                                    | PR Validation                                                                                                    |
| After-The-Fact Purchase                         |                                                                                                    | Euture                                                                                                    |
| After-The-Fact Purchase<br>Technology Request # | no value                                                                                                    | Puluie                                                                                                    |

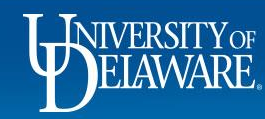

All 🔻

Go to:Non-Catalog Item Service Item Favorites Forms Shop Trade-In Quick Order Browse: Suppliers Categories Contracts

Simple Advanced

| Search for products, suppl | iers, forms, part number, etc. | a                                        |
|----------------------------|--------------------------------|------------------------------------------|
| Requisition                | n 4289660 Submitted            |                                          |
| Summary                    |                                | Options                                  |
| Requisition number         | 4289660                        | □ Print                                  |
| Requisition status         | Pending                        | Recent orders                            |
| Cart name                  | 2025-05-19 Consultant Form     | Return to your home page                 |
| Requisition date           | 6/17/2025                      |                                          |
| Requisition total          | 19,000.00 USD                  | The requisition summary screen confirms  |
| Number of line items       | 2                              | that the requisition has been submitted. |

٩

\* EXCHANGE

íG

õ

血影

39

<del>с</del> Ф Ш TEST SITE

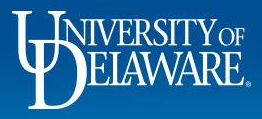

# Workflow

- If grant-funded, the workflow will include review by the Research Office at the Grant Approval workflow step.
- If the ICED Questionnaire is required, the workflow will include review by Human Resources at the Commodity Approval workflow step.
- Procurement Services reviews all consultant form requisitions.
- While ad-hoc approvers can be added to workflow by the submitter or any approver, this may delay the approval process.

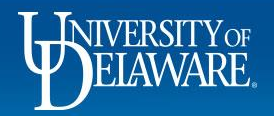

### **Questions:**

- <u>HR</u>
- <u>Research Office</u>
- procurement@udel.edu

### **Resources:**

- <u>UDX Consultant Form Questions</u> (word template of UDX form questions)
- Independent Contractor vs Employee Determination (ICED) Form
- <u>Statement of Work (SOW) Form</u>
- Waiver of Bid Form
- <u>Consultants for Research, Public Service or Instructional Activities</u>
- Procurement Services Website

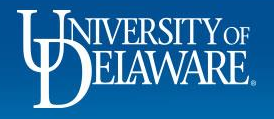